## **Configure Cisco VPN on a Mac Computer**

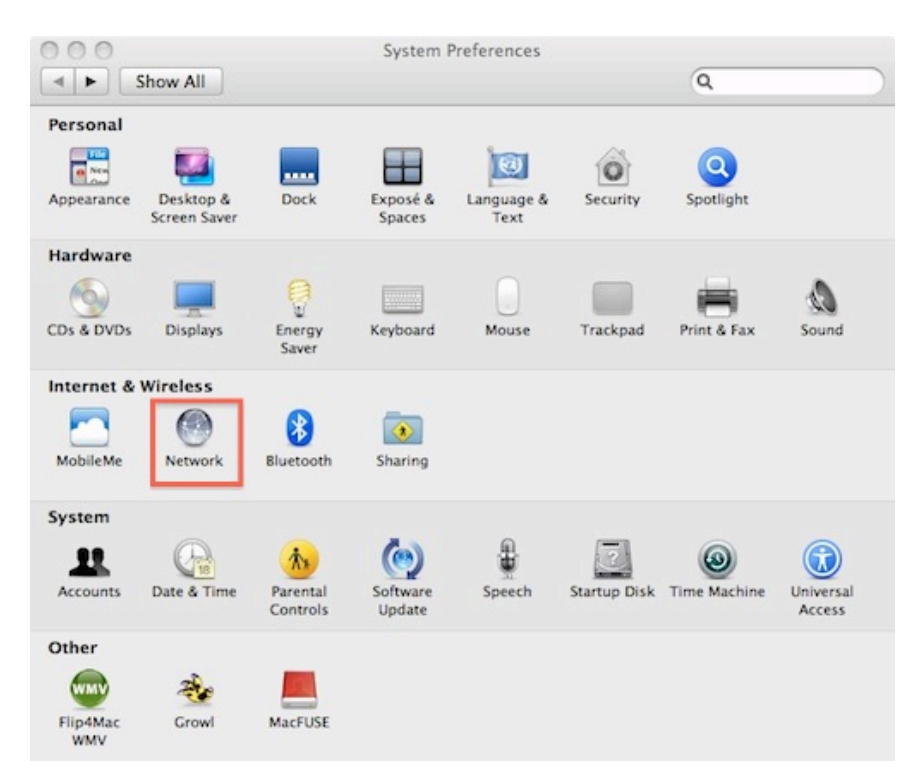

## 1) Navigate to System Preferences and select "Network"

|                           | Select the interfac | e and enter a na | me for the new se | vice.     |
|---------------------------|---------------------|------------------|-------------------|-----------|
|                           | Interface:          | VPN              |                   | :         |
| Ethernet<br>Connected     | VPN Type:           | Cisco IPSec      |                   | •         |
| AirPort<br>Connected      | Service Name:       | HPL CA Netwo     | rk                | as the IP |
| FireWire<br>Not Connected |                     |                  | Cancel Co         | reate     |
| HPL VPN                   | <u>A</u>            | IP Address:      | 10.1.17.221       |           |
| Not Connected             | NSN .               | Subnet Mask:     | 255.255.255.0     |           |
|                           |                     | Router:          | 10.1.17.1         |           |
|                           |                     | DNS Server:      | 10.1.13.39, 10.1. | 13.40     |
|                           | s                   | earch Domains:   | hpl.umces.edu     |           |
| -                         |                     |                  |                   | Advanced  |

2) Select the "+" button at the bottom left then enter the following information as shown in the "Select the Interface dialog box" then select "Create".

| Loc                                                                                                    | tion: Automatic 🗘                                                                                                    |      |
|----------------------------------------------------------------------------------------------------|----------------------------------------------------------------------------------------------------|------|
| Ethernet<br>Connected       Image: Connected         AirPort<br>Connected       Image: Connected         FireWire<br>Not Connected       Image: Connected         HPL VPN<br>Not Connected       Image: Connected         HPL CA Network<br>Not Configured       Image: Connected | Status: Not Configured Server Address: 131.118.223.225 Account Name: pmaloney Password: ••••••• Authentication Settings Connect |      |
| + - 0-                                                                                                    | Show VPN status in menu bar                                                                                                    | ) () |

3) Enter the Server Address, your username and password then select Apply.

|                                                                                                    | Location: | Automatic                                     | \$                                                                |
|----------------------------------------------------------------------------------------------------|-----------|-----------------------------------------------|-------------------------------------------------------------------|
| Ethernet<br>Connected                                                                                  | <u>~</u>  | Status:                                       | Not Configured                                                    |
| Connected<br>FireWire<br>Not Connected<br>HPL VPN<br>Not Connected<br>HPL CA Network<br>Not Configured |           | Server Address:<br>Account Name:<br>Password: | 131.118.223.225<br>pmaloney<br>Authentication Settings<br>Connect |
|                                                                                                    | _ 6       | show VPN status i                             | n menu bar (Advanced) (                                           |

4) Then select "Authentication Settings" and enter the following as shown in the "Machine Authentication" dialog box. Check the "Show VPN Status in menu Bar" so that you can easily connect to the VPN in the future.

| ct    |
|-------|
| Lin ) |
|       |
| S     |
|       |

5) Shared Secret = hpl2003 and Group Name is IES "all caps". Select "OK"

|                          | Location: Automatic                                                                                      | •            |
|--------------------------|----------------------------------------------------------------------------------------------------|--------------|
| Ethernet<br>Connected    | Status: Not Configure                                                                                    | ed           |
| HPL VPN<br>Not Connected | Server Address: 131.118.223.<br>Account Name: pmaloney<br>Password: •••••••<br>Authentication<br>Connect | 225          |
| + - 0.                   | Show VPN status in menu bar                                                                              | Advanced) (? |

6) Hit Apply and then Connect

|    | VPN Connection               |
|----|------------------------------|
| 27 | Enter Username and Password. |
|    | Account Name:                |
|    | pmaloney                     |
|    | Password:                    |
|    | •••••                        |
|    |                              |

7) Enter your username and password then select OK.

| VPN Connection                                                                                |
|-----------------------------------------------------------------------------------------------|
| Unauthorized access to this computer is in violation<br>of Article 27,                        |
| Sections 45A and 146 of the Annotated Code of                                                 |
| Maryland and will be<br>prosecuted to the full extent of the law. All usage of<br>this system |
| is monitored for security purposes, and by signing<br>on to the system                        |
| you are implicitly consenting to this monitoring.                                             |
| Disconnect                                                                                    |

8) Then select "OK" on the VPN Connection Banner dialog box and you are now connected to the HPL CA Network.

9) To disconnect from the network, simply select "Disconnect"